# Tutorial For Running AMORE Online & Offline in HEP Lab A, FIT

Kondo GNANVO

### AMORE for SRS Data @ HEP Lab A, FIT

- AMORE is ALICE Data Quality Monitoring Software framework
  - Automatic Monitoring Environment founded on ROOT & DATE Monitoring Library
  - It is based on Publisher/subscriber paradigm with the DAQ publishing the data in a monitoring pool and clients subscribing to the pool to collect data for online event monitoring & offline data analysis.
- Available AMORE package for the SRS/DATE electronics
  - amoreMTS: Package for Muon Tomography, has alignment constants and online POCA reconstruction integrated, but designed for 33 × 33 cm<sup>2</sup> Triple GEMs only
  - amoreSRS: More general package with additional upgrades without POCA reconstruction, can run Triple-GEM for any size, improvement of the tracking
  - amoreTUT: Same content as amoreSRS but serves as tutorial for amore newcomers (*the package is in /home/AmoreUser/amoreTutorial*)
- Available Functionalities:
  - Decoding of the raw data & "Online" common mode correction, pedestal subtraction, zero suppression ...
  - ROOT histograms of the raw data, the hit, Event Display ....
  - Mapping, histograms & display parameters set from configuration files
  - Online monitoring and data analysis, aligment constants (amoreMTS only) ...
  - Online POCA reconstruction for MTS (amoreMTS only)

amoreTUT Configuration file:

amoreTUT/src/publisher/SRSConfiguration.cxx

| <u>File Edit Vie</u>                            | ew <u>T</u> erminal Ta <u>b</u> s <u>H</u> elp                                                                                                    |  |   |  |  |  |  |  |
|-------------------------------------------------|----------------------------------------------------------------------------------------------------|--|---|--|--|--|--|--|
| <pre>####################################</pre> |                                                                                                    |  |   |  |  |  |  |  |
| PEDFILE<br>RAWPEDFILE                           | ~/results/pedestalDir/pedestal_08_2011_cmsGEM_Ar_40_C02_15_CF4_45.root<br>~/results/pedestalDir/rawPedestal_08_2011_cmsGEM_Ar_40_C02_15_CF4_45.root |  |   |  |  |  |  |  |
| NBOFSIGMA<br>MAXCLUSTSIZE                       | 3<br>10                                                                                                    |  | = |  |  |  |  |  |
| CYCLEWAIT                                       | Θ                                                                                                    |  |   |  |  |  |  |  |
| RUNNAME                                         | muonRawDND0_Ar_40_C02_15_CF4_45                                                                                                    |  |   |  |  |  |  |  |
| #RUNTYPE                                        | RAWPEDESTAL                                                                                                    |  |   |  |  |  |  |  |
| #RUNTYPE                                        | PEDESTAL                                                                                                    |  |   |  |  |  |  |  |
| RUNTYPE                                         | PHYSICS                                                                                                    |  |   |  |  |  |  |  |
| "amoreConfiuration.cfg" 18L, 573C 1,1 All 🚽     |                                                                                                    |  |   |  |  |  |  |  |

- SRSConfiguration upload only one configuration file at the beginning of the run
- Configuration file: /home/AmoreUser/amoreTutorial/tutorialConfigFileDir/amoreTutorial.cfg, it contains:
  - The path of all the other configuration file (mapping, histo, display, pedestal data root files ...)
  - The setup and initialization of the run (zero suppression cut, cluster size max, output files ...)
  - The type of run (pedestal, physics, pocaReco, alignment ...)

## Pedestal Data in amoreTUT

- amoreTUT/src/publisher/SRSRawPedestal.cxx
  - Raw pedestal offset are computed online or from the raw data file
  - The raw pedestal data are store in root file

/home/AmoreUser/amoreTutorial/tutorialConfigFileDir/rawPedestalTutorial.root

- amoreTUT/src/publisher/SRSPedestal.cxx
  - Raw pedestal data are uploaded from root file and used to correct the common mode before the computation of the pedestal data
  - Pedestal data are stored in root file

/home/AmoreUser/amoreTutorial/tutorialConfigFileDir/pedestalTutorial.root

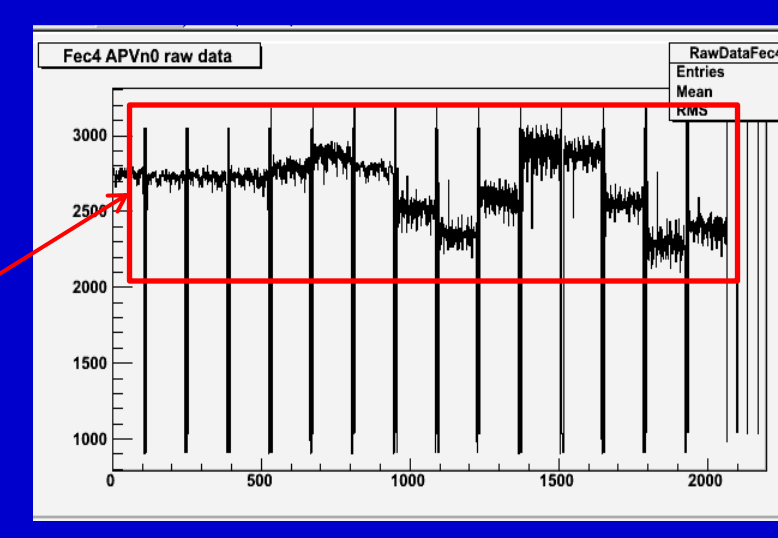

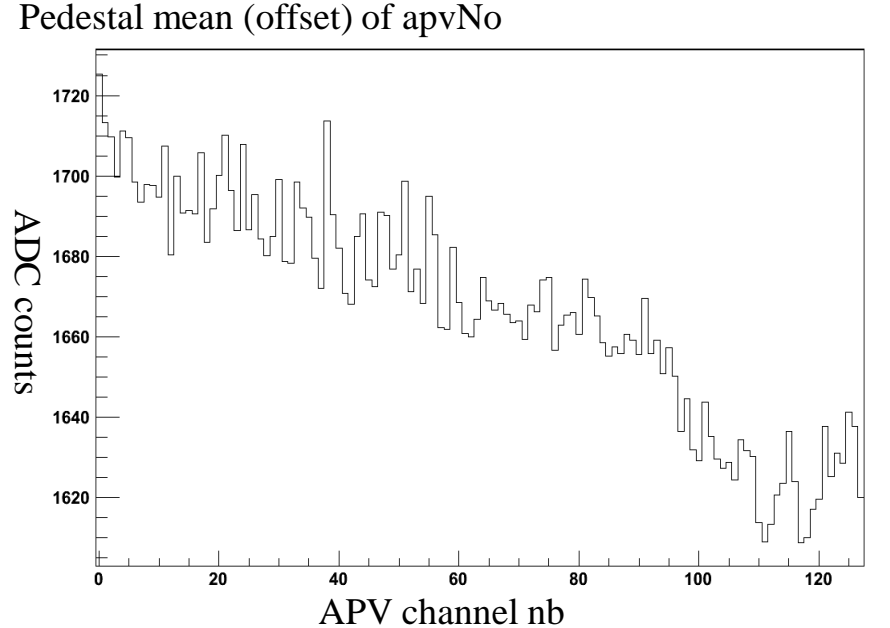

#### Pedestal rms (noise) of apvNo

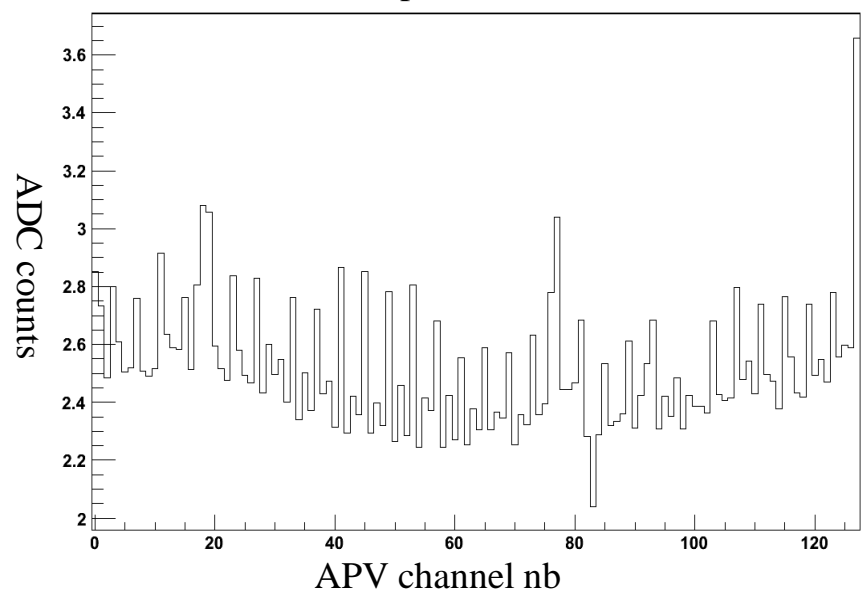

### Mapping in amoreMTS:

amoreSRS/src/publisher/SRSMapping.cxx

| #### | ########### | ##############   | ########## | ######## | ############  | +###################################### | *###################################### |
|------|-------------|------------------|------------|----------|---------------|-----------------------------------------|-----------------------------------------|
| #    | DetName     | PlaneName        | DetNo      | Plane    | planeSize     | nbConnectors                            | planeOrientation                        |
| #### | ########### | ##############   | ########## | ######## | ############  | *################                       | *###################################### |
| DET, | GEM1,       | GEM1TopX,        | Θ,         | Θ,       | 102.4,        | 2,                                      | 1                                       |
| DET, | GEM1,       | GEM1TopY,        | Θ,         | 1,       | 102.4,        | 2,                                      | 1                                       |
| DET, | GEM2,       | GEM2TopX,        | 1,         | Θ,       | 102.4,        | 2,                                      | -1                                      |
| DET, | GEM2,       | GEM2TopY,        | 1,         | 1,       | 102.4,        | 2,                                      | 1                                       |
|      |             |                  |            |          |               |                                         |                                         |
| #### | ########### | ################ | ########## | ######## | ############# | +###################################### | *###################################### |
| #    | FEC Name    | APV Name         | FEC Id     | FEC ch   | No APV No     | APV Hdr                                 |                                         |
| #### | ########### | ##############   | ########## | ######## | ############  | +###################################### | *****                                   |
| FEC, | FEC1,       | GEM1TopXApv1,    | 1,         | Θ,       | Θ,            | 1300                                    |                                         |
| FEC, | FEC1,       | GEM1TopXApv2,    | 1,         | 1,       | 1,            | 1300                                    |                                         |
| FEC, | FEC1,       | GEM1TopYApv1,    | 1,         | 2,       | 2,            | 1400                                    |                                         |
| FEC, | FEC1,       | GEM1TopYApv2,    | 1,         | З,       | З,            | 1300                                    |                                         |
| FEC, | FEC1,       | GEM2TopXApv1,    | 1,         | 4,       | 4,            | 1400                                    |                                         |
| FEC, | FEC1,       | GEM2TopXApv2,    | 1,         | 5,       | 5,            | 1300                                    |                                         |
| FEC, | FEC1,       | GEM2TopYApv1,    | 1,         | 6,       | 6,            | 1800                                    |                                         |
| FEC, | FEC1,       | GEM2TopYApv2,    | 1,         | 7,       | 7,            | 1300                                    |                                         |

• SRSMapping upload the mapping configuration file and performs the mapping

- Configuration file: /home/AmoreUser/amoreTUT/tutorialConfigFileDir/mappingTutorial.cfg
- Mapping keywords

10/2/2011

- Line beginning with keyword "FEC" is processed to generate the mapping the apv25 hybrids with the SRS
  H/W (FEC cards ) for the data decoder and apv hit
- Line beginning with keyword "DET" is processed to generate the mapping the apv25 hybrids with the GEM detector's plane X/Y for reconstruction, detector analysis ...

### Decoding SRS Data with amoreTUT

- amoreTUT/src/publisher/SRSFECEventDecoder.cxx
  - Decodes the data coming from the SRS H/W and encapsulated in DATE format, at the FEC level
  - Create an SRSAPVEvent data object associated to the apv and upload the data into it
- amoreTUT/src/publisher/SRSEventBuilder.cxx
  - Builds the event by assembling the decoded data from all the FEC cards
- *amoreTUT/src/publisher/SRSAPVEvents.cxx* 
  - Process the data at the apv25 hybrid level (128 channels)
  - Pedestal subtraction, zero suppression, common mode correction ...
- *amoreTUT/src/publisher/SRSDetectorPlaneEvent.cxx*

– Detector hit on the detector plane (X/Y strips)

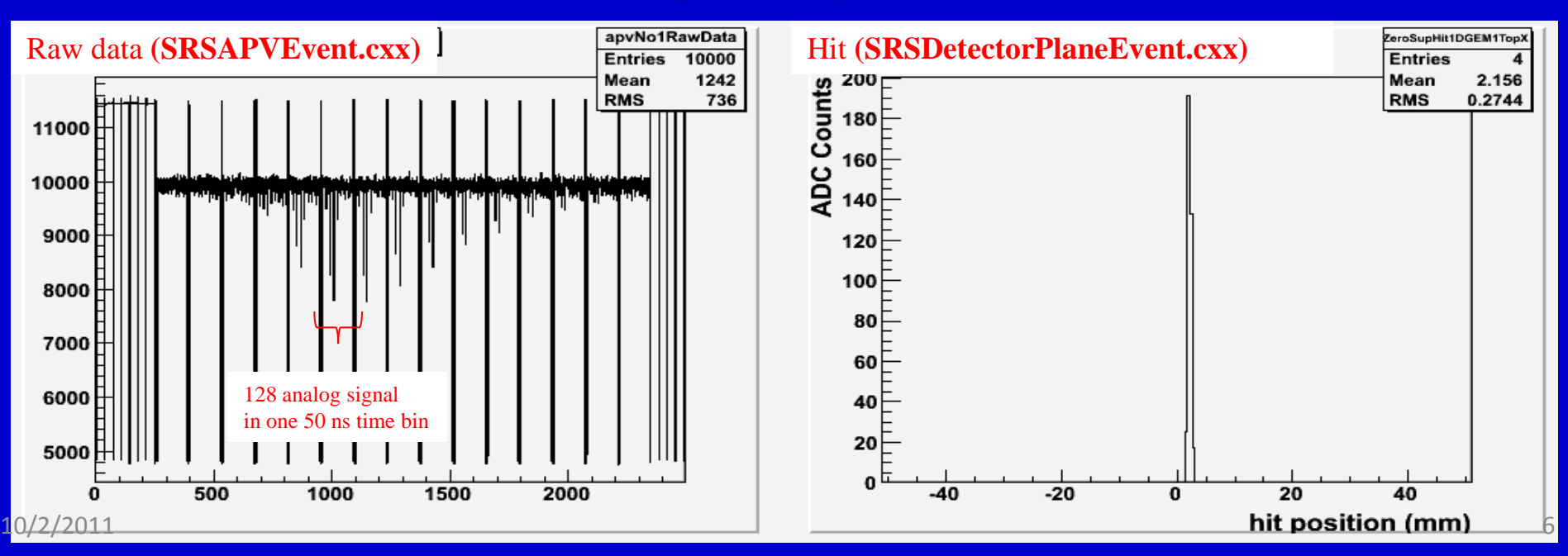

### Histogram in amoreTUT: amoreTUT/src/publisher/SRSHistoManager.cxx

- MTSHistoManager.cxx uploads the histogram configuration file, book and fill histograms
  - /home/AmoreUser/amoreTutorial/tutorialConfigFileDir/ histogramTutorial.cfg
- Histogram keywords
  - There is a keywords at the beginning of each line used by HistoManager.cxx to book the histograms.
  - Example1: keyword "HITZEROSUP" means that an histogram ZeroSupHit1DGEM1TopX is booked to be filled with hit from the X-strips of GEM1TopX of the top station
  - Example2: Keyword "HITMAP" means that an 2D histogram Hit2DColZGEM1Top is booked to be filled with the position (x and y) of the hit on GEM1Top and displayed in ROOT ColZ format.
  - Example3: keyword "RAWDATA" means that an histogram *apvNo0RawData* is booked at the beginning of the run to be filled with data coming from apvno0 connected to channel0 of FEC1

|   |                                        |                                         |                                         |                                         |                                                   |                  |                                         |                           |                                        | /            |
|---|----------------------------------------|-----------------------------------------|-----------------------------------------|-----------------------------------------|---------------------------------------------------|------------------|-----------------------------------------|---------------------------|----------------------------------------|--------------|
|   | ###############                        | *****                                   | #####                                   | #### HI <sup>-</sup>                    | r #####                                           | *#####           | ########                                | #######                   | #########                              | ###########  |
|   | #Type, Histo                           | Name. Histo                             | Title                                   |                                         | GEM                                               | Plane            | 1                                       |                           |                                        |              |
|   |                                        |                                         |                                         | ,                                       |                                                   |                  |                                         |                           |                                        |              |
|   |                                        | ZeroSupHit1DGEM1                        | TonX                                    | Trinle                                  | -GEM1                                             | 70r0 (           | sun Hit d                               | nn X                      | GEM1TonX                               |              |
|   |                                        | ZeroSupHit1DGEM                         | TonY                                    | Triple                                  | GEM1                                              | 7050             | sun Hit /                               | nn V                      | GEM1TopX                               |              |
|   | HITRAWDATA                             | RewDetaHit1DGEM                         | TopY,                                   | Triple                                  | GEM1                                              | row Hi           | it on Y                                 | GEM1T                     | onY                                    |              |
|   | HITRAWDATA,                            | RawDataHitiDGEM                         | TopX,                                   | Triple                                  | CEM1                                              | row H            | it on V                                 | GEM1T                     | opX                                    |              |
|   | HITRAWDATA,                            | RawDatanitiDGEN                         | ConV                                    | Triple                                  | CEM1                                              | nod U            | it on V                                 | CEMIT                     | opi                                    |              |
|   | HITTEDOFFSET,                          | PedSubHit1DGEM1                         | TopX,                                   | Triple                                  |                                                   | ped II           | it on V                                 | CEMIT                     | opx                                    |              |
|   | HITPEDUFFSET,                          | reasubhiliDGEMI                         | орт,<br>Ссмата                          | Tripte                                  | 2-GEMI                                            | реан.<br>Из тіті | LL ON T,                                | GEMIT                     | opr                                    |              |
|   | PLANEIIMEBIN,                          | CIMELEG02DHICIDO                        | DEMITIO                                 | px, iri                                 | ole-GEr                                           | 11 UIM.          | ing on X                                | , GEMI                    | горх                                   |              |
|   |                                        |                                         |                                         |                                         |                                                   |                  |                                         |                           |                                        |              |
|   | ###################################### | *****                                   | FHIIG                                   | S ENERG                                 | r map #                                           | *#####           | *#######                                | *****                     | ###################################### | *****        |
|   | #Туре, нізт                            | co Name, Hi                             | LSTO I                                  | itle,                                   |                                                   |                  | SEM Plan                                | el GE                     | M Planez                               |              |
| 7 |                                        |                                         |                                         |                                         |                                                   |                  |                                         | *****                     | CENTE-Y                                |              |
|   | HIIMAP, F                              | HITZDCOLZGEMITOP,                       |                                         | Iriple-0                                | JEM1 2L                                           | ) HIT I          | Position                                | мар,                      | GEMITOPX,                              | GEMITOPY     |
|   | CHARGES_SH, C                          | ChargeSh2DColZGEM1                      | LTop,                                   | Triple-(                                | GEM1 C                                            | harge s          | sharing,                                |                           | GEM1ТорХ,                              | GEM1TopY     |
|   |                                        |                                         |                                         |                                         |                                                   |                  |                                         |                           |                                        |              |
|   | #################                      | *###################################### | #####                                   | HIT DIS                                 | RIBUTI                                            | CON ###          | ########                                | #######                   | #########                              | *########### |
|   | #Type, His                             | sto Name, 🛛 🖁                           | listo '                                 | Title,                                  |                                                   | Ener             |                                         | G                         | EM Plane1                              |              |
|   | ################                       | *###################################### | #####                                   | #######                                 | #######                                           | ######           | ########                                | #######                   | #########                              | ############ |
|   | HITDIST, Hi                            | itDistGEM1TopX,                         | Trip                                    | le-GEM1                                 | X-axis                                            | s Hit [          | Distribu                                | tion,                     |                                        | GEM1TopX     |
|   | HITDIST, Hi                            | itDistGEM1TopY,                         | Trip                                    | le-GEM1                                 | Y-axis                                            | s Hit [          | Distribu                                | tion,                     |                                        | GEM1TopY     |
|   | CLUSTSIZE, CI                          | lustSizeGEM1TopX,                       | Trip                                    | le-GEM1                                 | X-axis                                            | s Clust          | ter Size                                | ,                         |                                        | GEM1TopX     |
|   | CLUSTSIZE, CI                          | lustSizeGEM1TopY,                       | Trip                                    | le-GEM1                                 | Y-axis                                            | s Clust          | ter Size                                | ,                         |                                        | GEM1TopY     |
|   | SPECTRUM, Sp                           | pectrumGEM1TopX,                        | Trip                                    | le-GEM1                                 | X-axis                                            | s Clust          | ter Char                                | ge Disr                   | ibution,                               | GEM1TopX     |
|   | SPECTRUM, Sp                           | pectrumGEM1TopY,                        | Trip                                    | le-GEM1                                 | Y-axis                                            | s Clust          | ter Char                                | ge Dist                   | ribution,                              | GEM1TopY     |
|   |                                        |                                         |                                         |                                         |                                                   |                  |                                         |                           |                                        |              |
|   | **********                             | ****************                        | *****                                   | #### RA                                 | DATA                                              | *****            | *******                                 | <del>****</del> ###       | #########                              | ¥########### |
|   | RAWDATA, a                             | apvNo0RawData,                          | Fec1                                    | ch0 AP                                  | /n0,                                              | 1,               | Θ                                       |                           |                                        |              |
|   | RAWDATA, a                             | apvNo1RawData,                          | Fec1                                    | ch1 AP                                  | /n1,                                              | 1,               | 1                                       |                           |                                        |              |
|   | RAWDATA, a                             | apvNo2RawData,                          | Fec1                                    | ch2 APV                                 | /n2,                                              | 1,               | 2                                       |                           |                                        |              |
|   | RAWDATA, a                             | apvNo3RawData,                          | Fec1                                    | ch3 APV                                 | /n3,                                              | 1,               | 3                                       |                           |                                        |              |
|   |                                        |                                         |                                         |                                         |                                                   |                  |                                         |                           |                                        |              |
|   | ###############                        | ***                                     | ####                                    | PEDESTAI                                | S OFFS                                            | SET ###          | ########                                | #######                   | #########                              | ###########  |
|   | PEDESTALS.                             | apvNo0PedestalMe                        | ean.                                    | Fec1                                    | ch0 AF                                            | PVn0.            | 1.                                      | Θ                         |                                        |              |
|   | PEDESTALS.                             | apvNo1PedestalMe                        | ean.                                    | Fec1                                    | ch1 AF                                            | PVn1.            | 1.                                      | 1                         |                                        |              |
|   | PEDESTALS.                             | apvNo2PedestalMe                        | ean.                                    | Fec1                                    | ch2 AF                                            | PVn2.            | 1.                                      | 2                         |                                        |              |
|   | PEDESTALS.                             | apvNo3PedestalMe                        | ean.                                    | Fec1                                    | ch3 AF                                            | PVn3.            | 1.                                      | 3                         |                                        |              |
|   | PEDESTALS.                             | apvNo0PedestalRM                        | 15.                                     | Fec1                                    | h0 AP                                             | /n0.             | 1.                                      | Θ                         |                                        |              |
|   | PEDESTALS,                             | apvNo1PedestalRM                        | 15                                      | Fec1 (                                  | -h1 ΔΡ\                                           | /n1              | 1                                       | 1                         |                                        |              |
|   | PEDESTALS                              | anvNo2PedestalRN                        | 15,                                     | Fec1 (                                  | -h2 ΔΡ\                                           | /n2              | 1                                       | 2                         |                                        |              |
|   | PEDESTALS,                             | apvNo2PedestalRN                        | 15,                                     | Foc1 /                                  | -h3 AP                                            | /n2,             | 1                                       | 3                         |                                        |              |
|   | LUCSTALS,                              | appropriedestation                      | ,                                       | Lect (                                  | APN                                               | , 13,            | <b>1</b> ,                              | 5                         |                                        |              |
|   | ****                                   | ****                                    | ,,,,,,,,,,,,,,,,,,,,,,,,,,,,,,,,,,,,,,, | ,,,,,,,,,,,,,,,,,,,,,,,,,,,,,,,,,,,,,,, | , <del>, , , , , , , , , , , , , , , , , , </del> | <i></i>          | ,,,,,,,,,,,,,,,,,,,,,,,,,,,,,,,,,,,,,,, | ***                       |                                        | ****         |
|   | # Oundrant [                           | otoctor Nomo Dir                        |                                         |                                         |                                                   | +######<br>Ffcot | V 0ffco                                 | +#######<br>+ 7 0f        | ##########<br>fcot                     | ****         |
|   | # Quadrant, L                          | Легестот Name, Fra                      | ше I,                                   | гтапе и                                 |                                                   | unnnnn           | I UIISe                                 | ι, <b>Ζ</b> ΟΙ<br>μμμμμμμ | прес                                   |              |
|   |                                        | +rackor CEM1                            | · <i>####</i> #                         | · <i>····</i>                           | ****                                              | ****             | ****                                    | ****                      | <i>****</i>                            | ****         |
|   | INACKS, IUP,                           | cracker, GEMI,                          | U.,                                     | 0., 0                                   |                                                   |                  |                                         |                           |                                        | ,            |
|   |                                        |                                         |                                         |                                         |                                                   |                  |                                         |                           | 1.                                     | 1            |

# amoreTUT/src/ui/TUTUI.cxx

- TUTUI.cxx upload the display configuration file Configuration file: /home/AmoreUser/amoreTUT/tutorialConfigFileDir/displayTutorial.cfg
  - Line starting by "CANVAS": a canvas with name, nb of tabs, and size
  - All other lines call an histogram to be displayed. All lines with the same keywords will place updated histograms in the same canvas.
  - Example: we created a canvas of size  $1000 \times 800$ , named "HIT" with
    - $2 \times 2$  tabs and plotted 4 hits histograms with keyword "HIT"

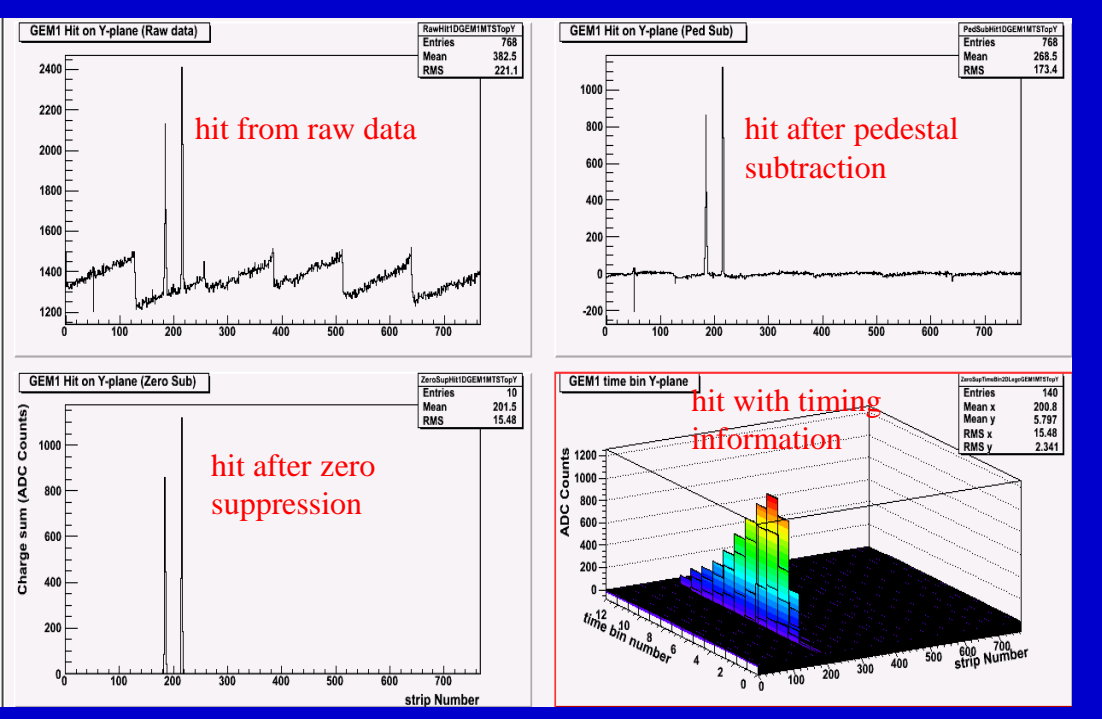

| ############           | # WAY TO OR  | GANIZE THE  | HISTOS 1   | TO DISPLAY  | #######   |
|------------------------|--------------|-------------|------------|-------------|-----------|
| # CANVAS,              | NAME,        | NTABX,      | NTABY,     | SIZEX,      | SIZEY     |
| ###########            | +##########  | ##########  | #########  | *#########  | ¥#######  |
| CANVAS,                | RAWDATA,     | 2,          | 2,         | 1000,       | 800       |
| CANVAS,                | PEDESTAL,    | 2,          | 4,         | 1000,       | 800       |
| CANVAS,                | HIT,         | 2,          | 2,         | 1000,       | 800       |
| CANVAS,                | ANALYSIS,    | 2,          | 3,         | 1000,       | 800       |
|                        |              |             |            |             |           |
| ############           | ###### HIS   | TOGRAMS TO  | DISPLAY    | ##########  | ########  |
| # CANVAS,              | NAME,        | NTABX,      | NTABY,     | SIZEX,      | SIZEY     |
| #############          | +########### | ########### | ########## | ########### | ######### |
| RAWDATA,               | apvNo0Raw    | Data,       | Fec1 APV   | n0 raw data | à         |
| RAWDATA,               | apvNo1Raw    | Data,       | Fec1 APV   | nl raw data | à         |
| RAWDATA,               | apvNo2Raw    | Data,       | Fec1 APV   | n2 raw data | a .       |
| RAWDATA,               | apvNo3Raw    | Data,       | Fec1 APV   | n3 raw data | a .       |
|                        |              |             |            |             |           |
| PEDESTAL,              | apvNo0Ped    | estalMean,  | Fec1 A     | 2Vn0 raw da | ata       |
| PEDESTAL,              | apvNo1Ped    | estalMean,  | Fec1 A     | PVn1 raw da | ata       |
| PEDESTAL,              | apvNo2Ped    | estalMean,  | Fec1 A     | 2Vn0 raw da | ata       |
| PEDESTAL,              | apvNo3Ped    | estalMean,  | Fec1 A     | 2Vn1 raw da | ata       |
| PEDESTAL,              | apvNo0Ped    | estalRMS,   | Fecl A     | 2Vn2 raw da | ata       |
| PEDESTAL,              | apvNoiPed    | estalRMS,   | Feci A     | 2Vn3 raw da | ata       |
| PEDESTAL,              | apvNo2Ped    | estalRMS,   | Feci A     | vnz raw da  | ата       |
| PEDESTAL,              | арумозред    | estalRMS,   | Fec1 A     | vns raw da  | ата       |
| HIT. RawDat            | aHit1DGEM1   | TopX.       | GEM        |             |           |
| HIT, PedSub            | Hit1DGEM1T   | opX,        | GEM1 H:    | it on X-pla | ane       |
| HIT, ZeroSu            | pHit1DGEM1   | TopX,       | GEM1 H:    | it on Y-pla | ane       |
| HIT, timeLe            | go2DHit1DG   | EM1TopX,    | GEM1 Hi    | it on X-pla | ane       |
|                        | 2            |             |            | · · ·       |           |
| ANALYSIS, H            | lit2DColZGE  | М1Тор,      | GEM1 2D H  | lit         |           |
| ANALYSIS, H            | litDistGEM1  | ТорХ,       | GEM1 X-H   | it Distribu | ution     |
| ANALYSIS, C            | ClustSizeGE  | M1TopX,     | GEM1 X-CI  | luster stri | ip count  |
| ANALYSIS, C            | ClustSizeGE  | M1TopY,     | GEM1 Y-CI  | luster stri | ip count  |
| ANALYSIS, S            | SpectrumGEM  | 1TopX,      | GEM1 X Pu  | ulse Height | tΧ        |
| ANALYSIS, S            | SpectrumGEM  | 1TopY,      | GEM1 Y Pu  | ulse Height | tΧ        |
| National and a feature |              | 26          |            |             |           |
| orsbray.cto            | J 3/L, 1/6   | 20          |            | 1,1         |           |

### **Commissioning of Triple-GEM in amoreTUT**

A few possibility for detector characterization: Data from CMS GE11 Test Beam Run in August 2011 @ CERN

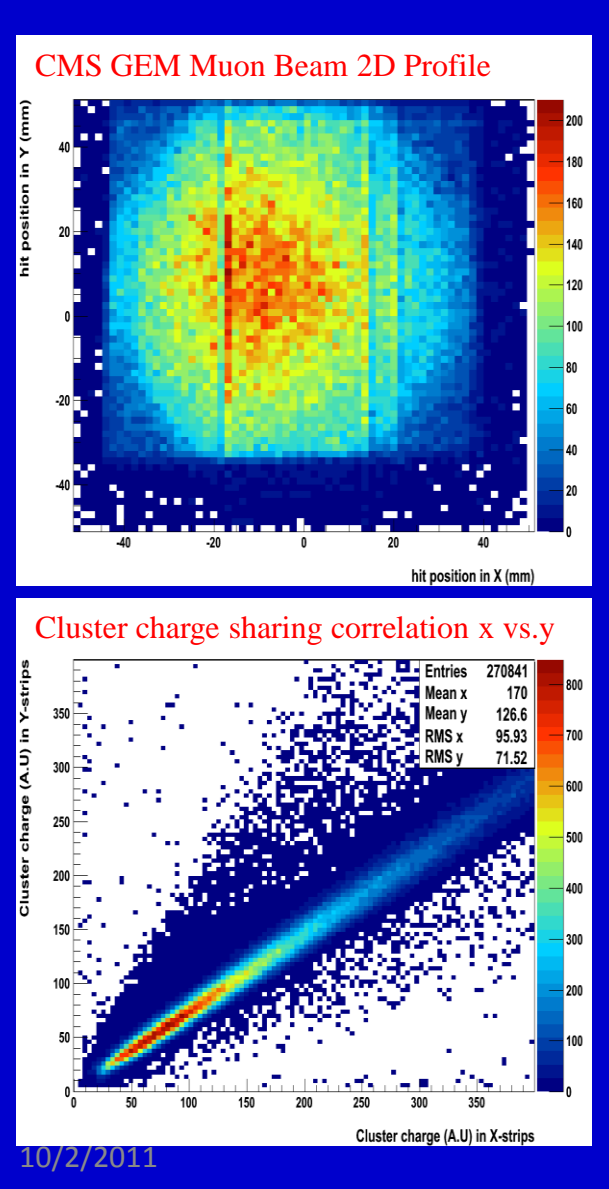

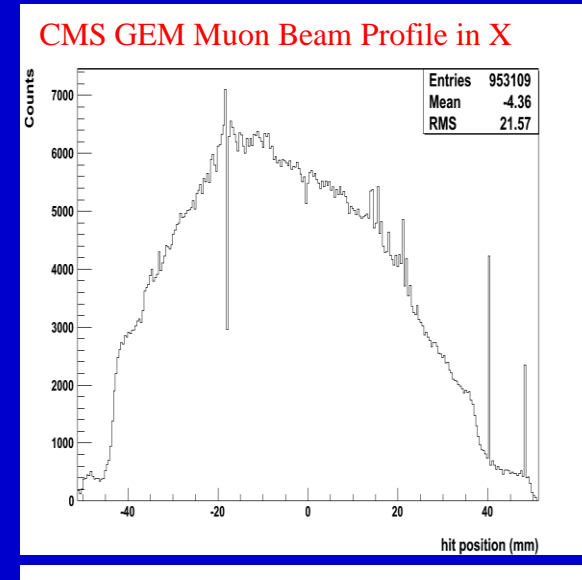

#### Cluster size in x-axis

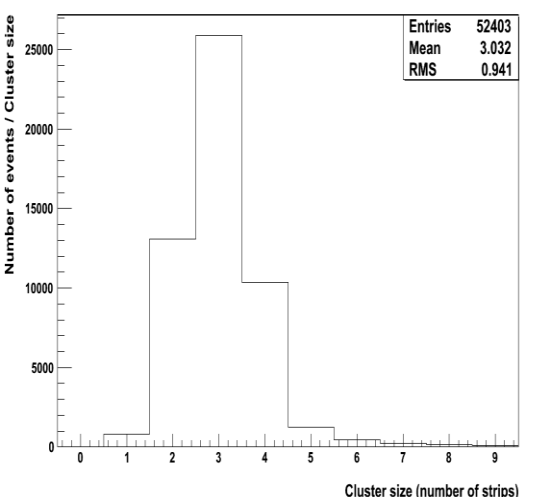

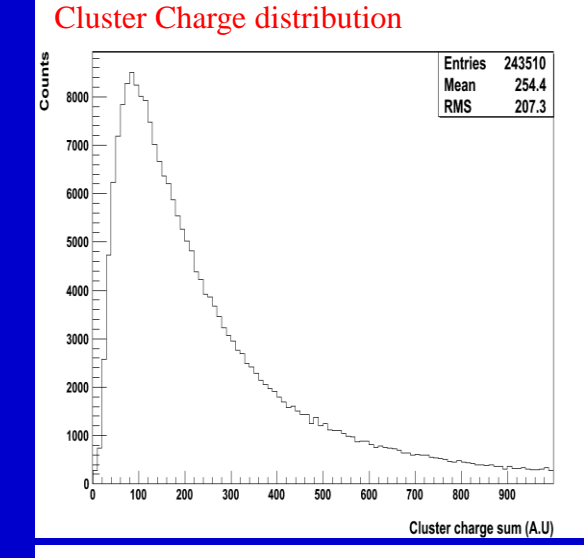

#### **Cluster Multiplicity**

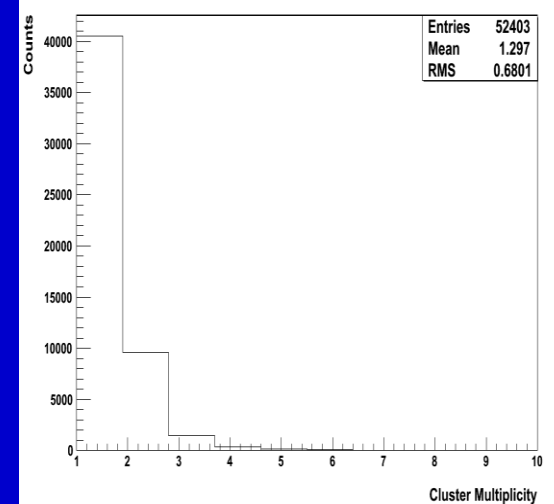

## MTS Online POCA Reconstruction in amoreMTS (only)

- MTSAlignment:
  - Alignment constants from geometry using the track of an empty station
- MTSTrack.cxx:
  - Performs the tracking for each station of the MTS
  - Apply a selection criteria for a good event
- MTSTrackFit.cxx:
  - Fit the track into a straight line
- MTSPoca.cxx:
  - Perform the poca point and the angle calculation for an good event
- MTSReco.cxx:
  - MTS reconstruction point that will fill nTuple for 3D display of the MTS volume
  - saved in text file for offline reconstruction

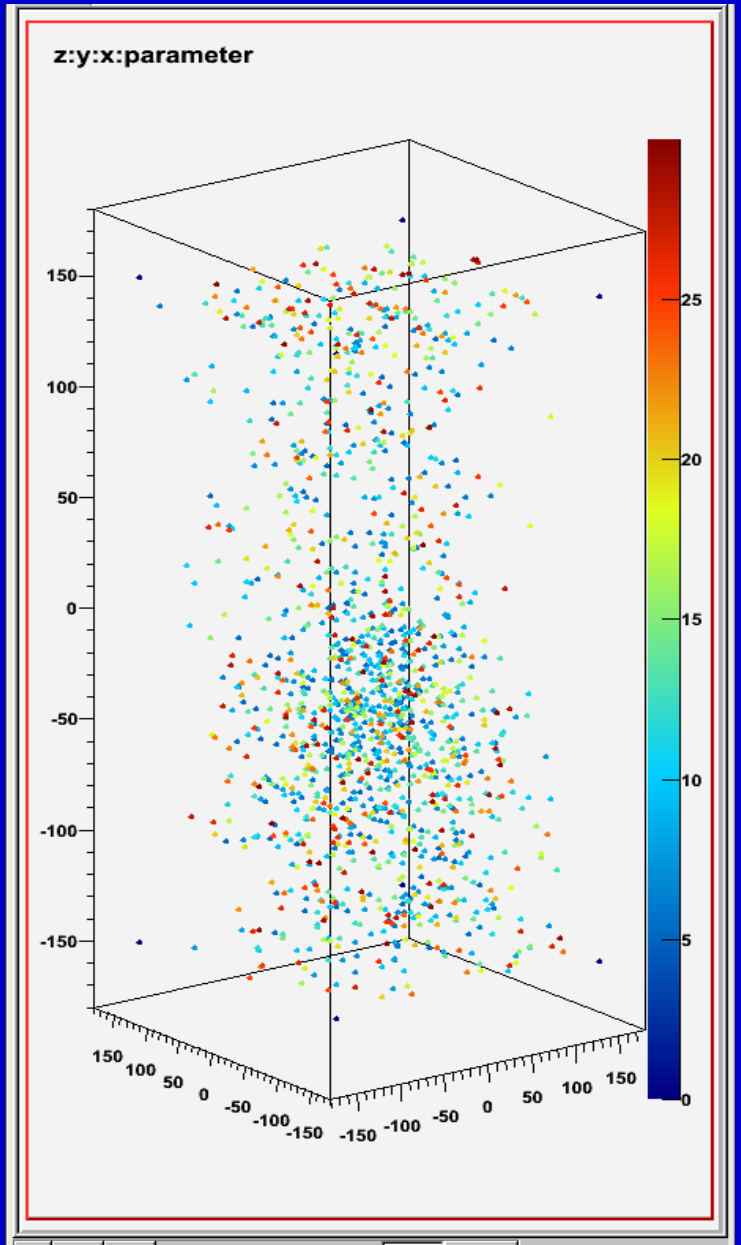

## How to Run amoreTUT

- Log as AmoreUser on amore PC (Hostname: host206-117.physci.fit.edu)
  - 1. Go to the tutorial directory
    - > cd amoreTutorial/
  - Launch the following command to run the amore tutorial agent from the data from the RD51 GEM tracker 08/2011 Testbeam

> amoreAgent - a TUT01 -s tutorialConfigFileDir/dataTutorial.raw -e 100

3. now type the command below in a new window to open the display

- 4. Study the configuration files amoreTutorial.cfg, histogramTutorial.cfg and displayTutorial.cfg in tutorialConfigFileDir/.
- 5. Delete the pedestal root files (rawPedestalTutorial.root and pedestalTutorial.root) from tutorialConfigFileDir
- 6. Stop the amore run that was launched earlier (step2) as well as the display (Cntrl X)
- 7. Launch again the run (step 2).

The run will crash  $\rightarrow$  Normal, you deleted the pedestal files  $\rightarrow$  So don't panic

<sup>&</sup>gt; amoreTUTGUI

## Display

#### The plots displayed at step 3

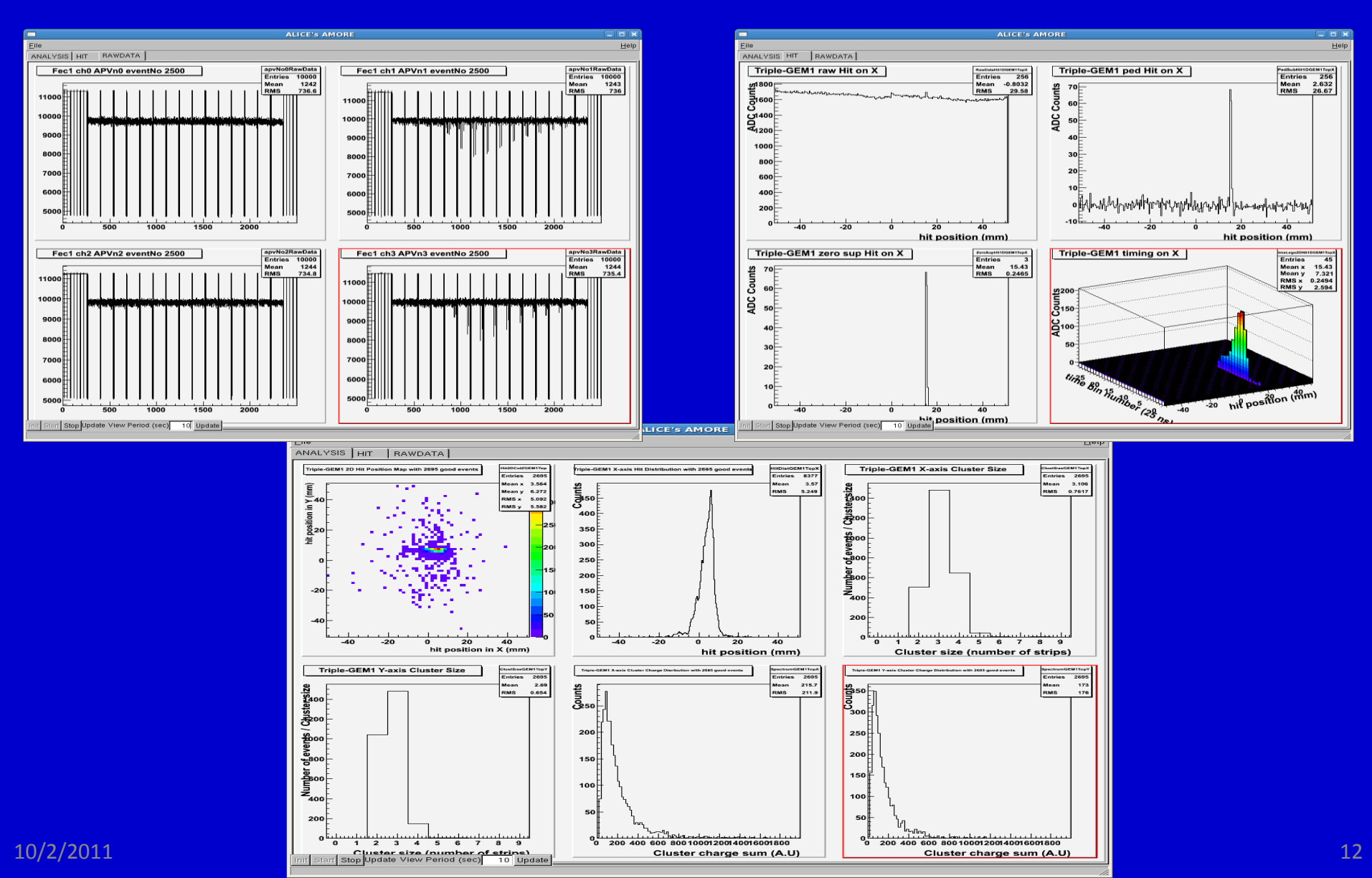

### How to Run amoreTUT

8. Uncomment the line "RUNTYPE RAWPEDESTAL" from amoreTutorial.cfg and comment "RUNTYPE PHYSICS" and launch the command below to run the raw pedestal

> amoreAgent - a TUT01 - s tutorialConfigFileDir/PedestalTutorial.raw - e 200 - c 10

9. When the run is done, repeat the same process with the RUNTYPE PEDESTAL uncommented

Follow the order for running rawPedestal before pedestal run

- 10. When the pedestal run is done, come back to steps 2 and 3 for the data run
- 11. Play with **displayTutorial.cfg**, modify the arrangement of the plots in the canvas and the type of histo you want to plot, stop and restart amoreGUI (step 3) to see the changes
- 12. Do the same with histogramTutorial and stop and start the run (step 2).
- 13. Be careful not modifying the mappingTutorial.cfg file. At this point you should not play with it
- 14. If you have any other questions. I am sure Mike will be happy to help

## Data Source for Running AMORE

• Runing amoreMTS online with DATE running on host206-118.physci.fit.edu

> amoreAgent -a MTS01 -s @host206-118.physci.fit.edu: -e 500

Running amoreMTS with data from a raw data file located on the PC where amore is running (example host206-117.physci.fit.edu)

> amoreAgent -a MTS01 -s /mnt/raid/bigLeadCylinderScenario/bigLeadCylinder6.raw -e 500

Running amoreMTS with data from a raw data file located on a remote PC (example on DATE PC)
 > amoreAgent -a MTS01 -s /mnt/raid/bigLeadCylinderScenario/bigLeadCylinder6.raw

 @host206-118.physci.fit.edu -e 50

### HAVE FUN